## Navigationsseddel

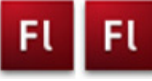

| Fase                 | Forklaring                                                                                                    | Navigation                                               |
|----------------------|----------------------------------------------------------------------------------------------------|----------------------------------------------------------|
| Åbn en ny Flash File | Åbn Flash, vælg symbolet ud for Actions<br>Script 3.0                                                                                                    | Create New                                               |
|                      |                                                                                                    | Flash File (ActionScript 3.0)                            |
| Definér Stage        | Sæt størrelse til 550 x 350 px                                                                                                    |                                                          |
| Hent billeder        | Importér billederne fra mappen <i>seasons</i> i<br>kursusmaterialet                                                                                                    |                                                          |
| Navn                 | Navngiv det første lag foto                                                                                                    |                                                          |
| Placér billedet      | Træk billedet spring ind på Stage                                                                                                    |                                                          |
| Navn                 | Åbn paletten <i>Scene</i> og navngiv scenen<br><i>spring</i>                                                                                                    | Convert to Symbol                                        |
| Nyt lag              | Opret et nyt lag, kald det <i>knap</i>                                                                                                    | Name: slide‡                                             |
| Knap                 | Tegn et gråt rektangel, denne bliver til en<br>knap                                                                                                    | Type: Movie Clip                                         |
| Tekst                | Opert et nyt lag, kald det <i>tekst.</i> Skriv herpå<br>teksten Spring. Placér teksten ovenpå<br>knappen                                                                                                    | COLOR EFFECT<br>Style: Alpha                             |
| Knap                 | Konvertér rektanglet til en <i>Button</i> (F8).<br>Navngiv den <i>knap</i>                                                                                                    | Alpha: Brightness 1 100 %<br>Tint<br>Advanced<br>V Alpha |
| Group                | Markér tekst og knap og vælg group (ctrl+g)                                                                                                    |                                                          |
| Duplikér             | Hold alttasten nede og træk tre dubletter med musen                                                                                                    |                                                          |
| Ungroup              | Vælg ctrl+shift+g for at låse de tre knapper<br>op igen                                                                                                    |                                                          |
| Skriv tekst          | Skriv den rigtige tekst på de tre knapper                                                                                                    |                                                          |
| Justér               | Vælg <i>Window &gt; Align</i> . Markér alle 4 knap-<br>per. Klik på <i>To Stage</i> i <i>Align paletten</i> , Vælg<br>derefter <i>Align Bottom Edge</i> .<br>Marker de 4 knapper uden teksten, og vælg<br><i>Space evenly horizontally</i> .<br>Markér derefter de 4 tekstbokse og vælg<br>igen <i>Space evenly horizontally</i> . |                                                          |
| Flere scener         | Duplikér scenen <i>spring</i> 3 gange og giv<br>scenerne de rigtige navne                                                                                                    |                                                          |
| Navngiv knapperne    | Giv hver knap et unikt navn                                                                                                    |                                                          |
| ActionScript         | Programmér alle scener. Se opgaven                                                                                                    |                                                          |

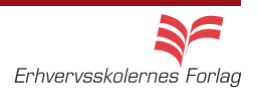